- Step 1: <u>www.concursolutions.com</u>
- Step 2: Username will be your full University of Rhode Island email (enter & click next)

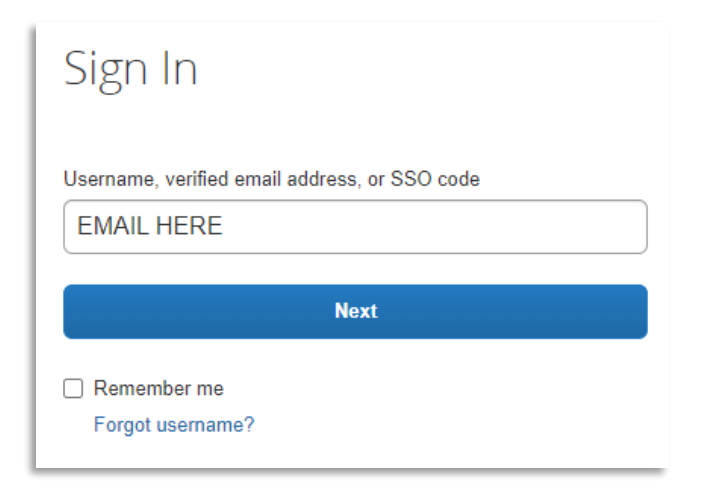

• Step 3: Click Sign in with your password

| < Sign In                      | 1 |
|--------------------------------|---|
| kevin_caswell@uri.edu          |   |
| Sign in with Shorts Travel IdP |   |
| Sign in with Shorts Travel v2  |   |
| Sign in with your password     |   |

• Step 4: Where it asks for password you will click "forgot password"

| < Sign In        |
|------------------|
| screenshot       |
| Password         |
|                  |
| Sign In          |
| Forgot password? |
|                  |

• Step 4: Watch for an email from DoNotReply@concursolutions.com

Subject: Concur Account Info

Follow the unique link as soon as possible. It expires after 24 hours without action.

- Step 5: Log into Concur with your new credentials. Find your profile in the top right and click into it to review details are current.
- Optional: Download the <u>Concur App</u> to book travel on your devices.

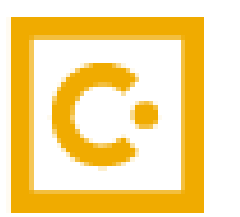

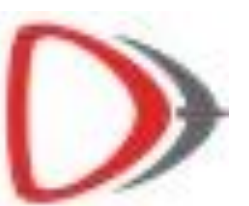